## PREMIERS PAS DANS LE CATALOGUE EN LIGNE

## Faire une recherche dans le catalogue :

- 1. Sur la page d'accueil, sélectionnez l'icône « catalogue en ligne » à droite
- 2. Dans la case « *termes à rechercher* », entrez <u>le titre ou le nom de l'auteur ou de la</u> <u>collection</u>, puis sélectionnez « *rechercher* » : les livres apparaissent en dessous.
- 3. Sélectionnez un livre pour avoir des informations plus précises.
- 4. Pour vous « promener » dans les collections, sélectionnez « *Plus de critères »* et expérimentez...

Si vous rencontrez des difficultés, la bibliothèque répondra à vos questions.

## Accéder à votre compte personnel :

- 1. Demandez vos identifiants à bibliotheque.thorigne79@gmail.com
- 2. Sélectionnez « se connecter » en haut à gauche et entrez vos identifiants
- 3. Vous pouvez consulter vos prêts et vos réservations en cours,
- 4. Vous pouvez faire des réservations dans le catalogue en ligne.

## Faire des réservations :

- 1. Revenez à la page d'accueil en cliquant sur le logo Aigondigné en haut à gauche
- 2. Accédez au « catalogue en ligne » avec l'icône à droite
- 3. Entrez les termes à rechercher : titre, auteur ou autre critère
- 4. Choisissez dans la liste le livre que vous souhaitez
- 5. Cliquez sur l'icône (petit caddy) «réserver»
- 6. Confirmez «réserver» (vous pouvez choisir la bibliothèque de retrait)
- 7. Si le livre est déjà emprunté (feu rouge), vous recevrez un message lorsqu'il sera disponible.